■学校欠席連絡手順(更新日:令和5年3月8日)

1. メニュー画面より、「学校関連」をタッ プします。

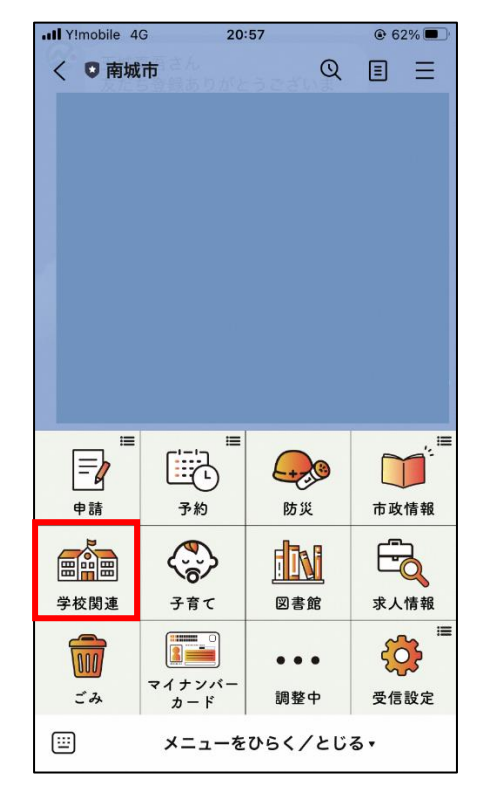

 3.受付時間(8時半)を過ぎた場合、受 付終了のメッセージが表示されます。

(各学校の電話番号をタップすることで電 話発信ができます。)

| •••• Y!m | obile 4G 2                              | :0:31                | <b>1</b> 🖲 94% 🗲 |
|----------|-----------------------------------------|----------------------|------------------|
| < 1      | ◎ 南城市                                   | Q                    | ≣* ≡             |
|          |                                         | 20:24                |                  |
| <b>@</b> | 本日の連絡受付<br>た。                           | けは終了しまし              | L                |
|          | *欠席当日8時30<br>します。<br>*ご連絡が遅れた場<br>ください。 | 分までにご連絡を<br>合は学校まで直接 | お願い<br>ご連絡       |
|          | 玉城中学校                                   | 1098-948-7           | 7105             |
|          | 知念中学校                                   | 1098-948-1           | 1303             |
|          | 佐敷中学校                                   | 1098-947-6           | 5210             |
|          | 大里中学校                                   | 1098-945-2           | 2442             |
|          | 船越小学校                                   | 1098-949-7           | 7108             |
|          | 佐敷小学校                                   | 1098-947-6           | 5212             |
| _        | 大里北小学校                                  | 1098-945-2           | 2362             |
|          | 大里南小学校                                  | 1098-945-2           | 2455             |
|          |                                         |                      | 20:24            |
|          | メニュー                                    | をひらく/とじ              | 3.               |

2. 学校関連メニューの「学校欠席連絡」を タップします。

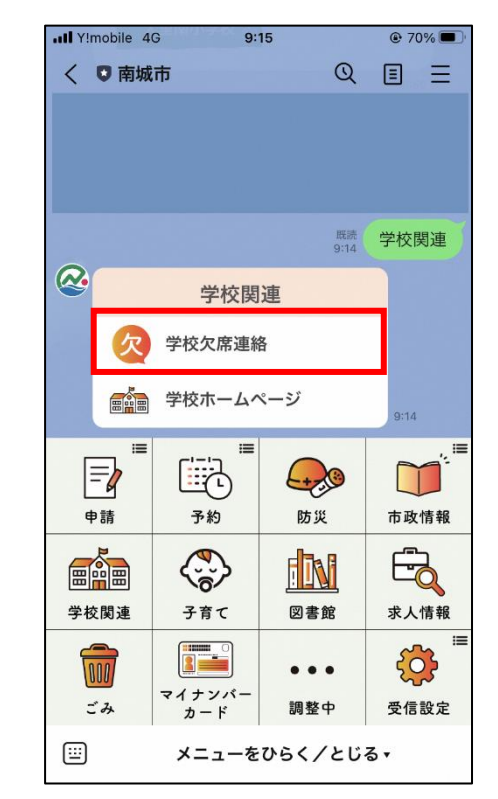

4. 個人情報同意の質問が表示されますので、 「上記内容に同意する」をタップしてください。

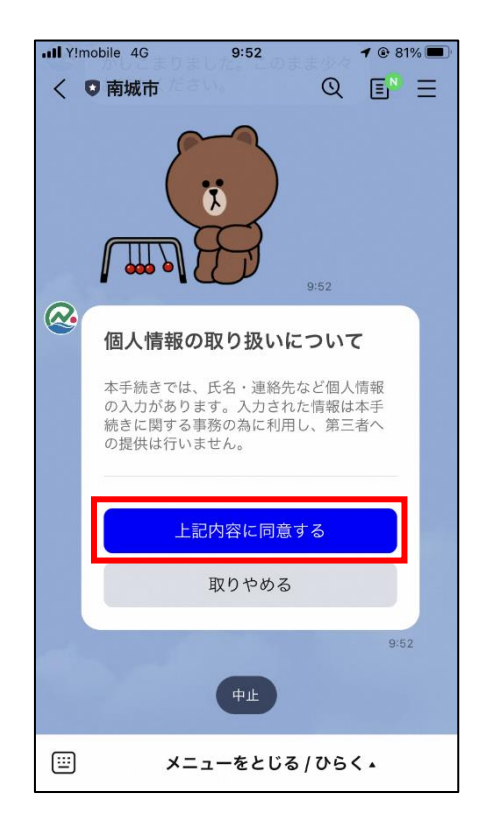

5. 学校名の質問が表示されますので、通 っている学校をタップします。

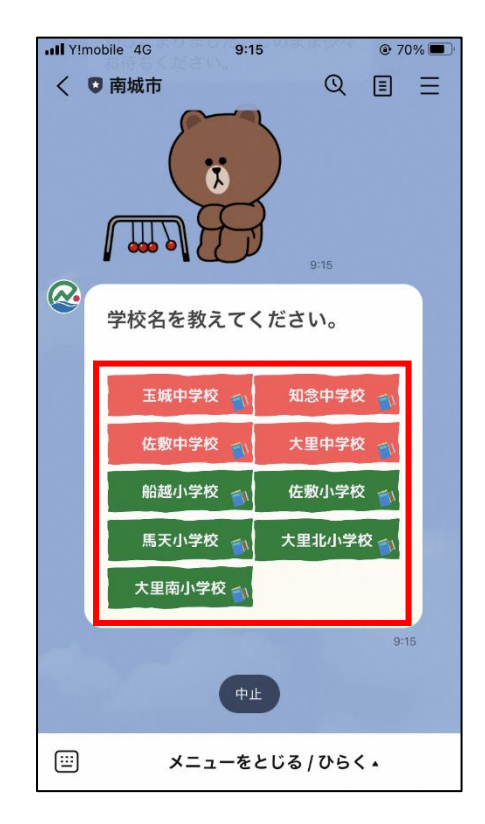

7. クラスの質問が表示されますので、該当す 8. 名前の質問が表示されますので、前回 るクラスをタップします。(固定で1~6組ま で表示されます。)

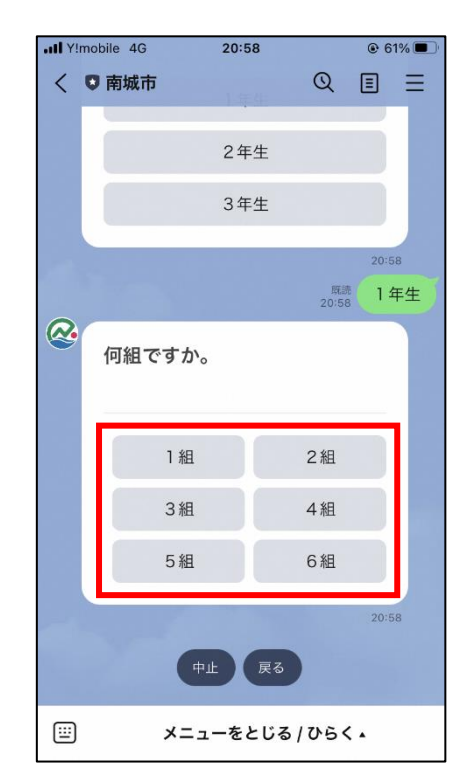

6. 学年の質問が表示されますので、該当する 学年をタップします。(小学校の場合は1~6 年生まで表示されます。)

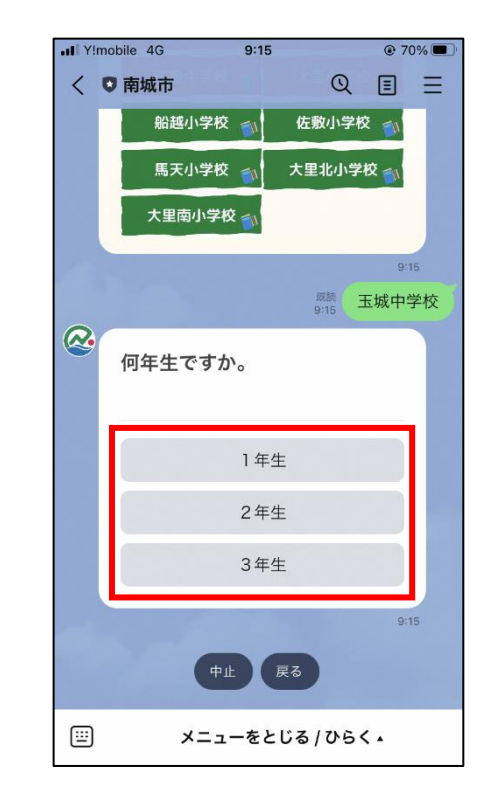

入力した名前をタップするか、キーボード から直接入力してください。

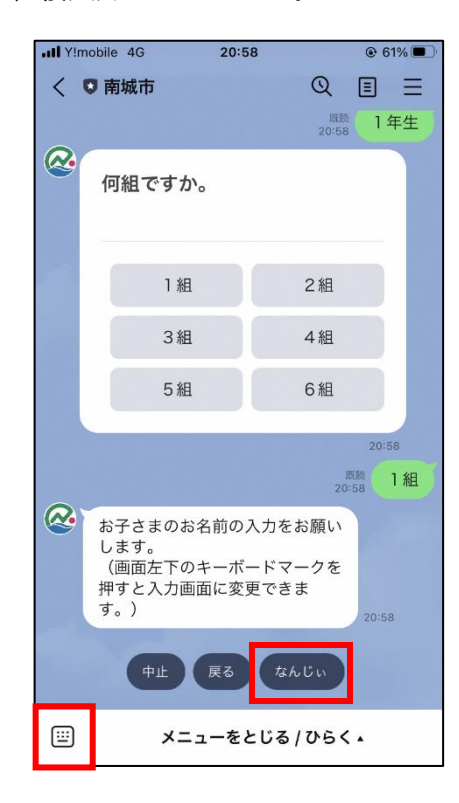

9. 続柄の質問が表示されますので、連絡して いる方の続柄をタップしてください。(その他 の場合、詳細入力の質問が表示されます。)

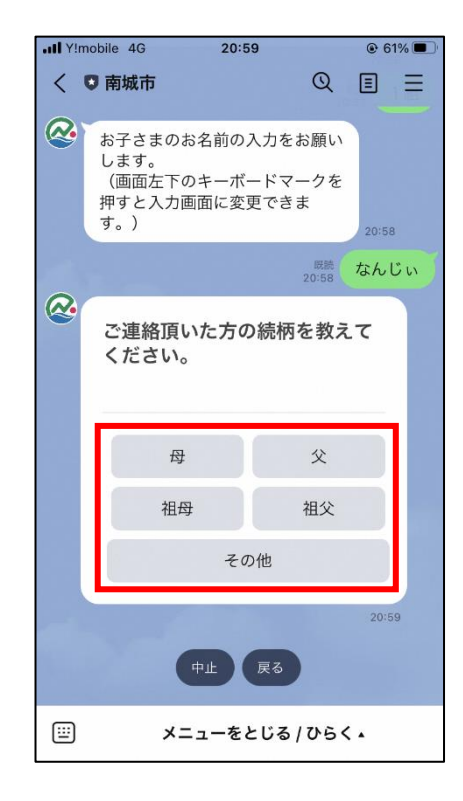

11. 連絡内容の質問が表示されますので、該 当するものをタップしてください。(本手順書 では「欠席」を選択していきます。)

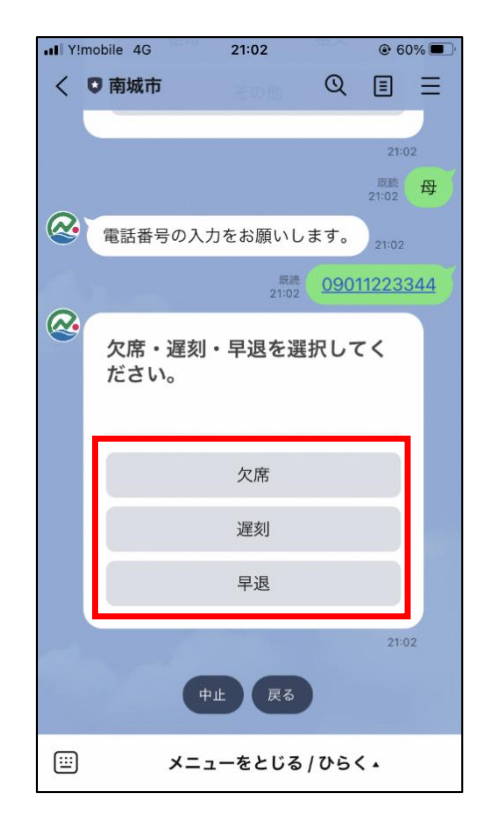

10. 連絡先の質問が表示されますので、前 回入力した電話番号をタップするか、キー ボードから直接入力してください。

| •••• Y!mol | bile 4G 20:       | 59          | € 61%   ■  |
|------------|-------------------|-------------|------------|
| < 0        | 南城市               | Q           | ≣ ≡        |
|            | 押9と入力画面に変<br>す。)  | (史でさま       | 20:58      |
|            |                   | 既読<br>20:58 | なんじぃ       |
| ~          | ご連絡頂いた方(<br>ください。 | の続柄を教え      | έτ         |
|            | 母                 | 父           |            |
|            | 祖母                | 祖父          |            |
|            | 7                 | の他          |            |
|            |                   |             | 20:59 成志 母 |
| <b>@</b>   | 電話番号の入力をお         | 願いします。      | 20:59      |
|            | 中止戻る              | 09011223344 |            |
|            | メニューを             | とじる / ひらく   | <.         |

12. 理由の質問が表示されますので、該当する理由を選択してください。

(「遅刻」の場合、遅刻理由→登校時間の質問が表示されます。)

(「早退」の場合、早退理由→早退時間→お迎えに来る人(続柄)の質問が表示されます。)

| Image: Weight of the second second | all Y!mobile 4G 12:37 @ 70%                   |
|----------------------------------------------------------------------------------------------------|-----------------------------------------------|
| く ♥ 南城市                                                                                                    | < ♥ 南城市                                       |
|                                                                                                    | 欠席                                            |
|                                                                                                    | GovTech Express<br>p4.govtech-express.com     |
| 欠席                                                                                                    | 絞り込み                                          |
| 遅刻                                                                                                    | → ← ← ← ← ← ← ← ← ← ← ← ← ← ← ← ← ← ← ←       |
| 早退                                                                                                    | ケガ                                            |
| 21:02<br>厩膝<br>21:02 <b>欠席</b>                                                                                                    | ① 頭痛     ① 腹痛     ② 風邪                        |
| 欠席の理由を選択してください。                                                                                                    | () 喘息                                         |
| 選択                                                                                                    | <ul><li>① 発熱</li><li>① インフルエンザ</li></ul>      |
| 21:02                                                                                                    | ()) 新型コロナ                                     |
| 中止戻る                                                                                                    | <ul> <li>リクチン接種</li> <li>その他(自由記載)</li> </ul> |
| 📖 メニューをとじる / ひらく 🔹                                                                                                    | 確定                                            |

13. 欠席理由に「発熱」を選択した場合、 体温の質問が表示されますので、キーボー ドから直接入力してください。

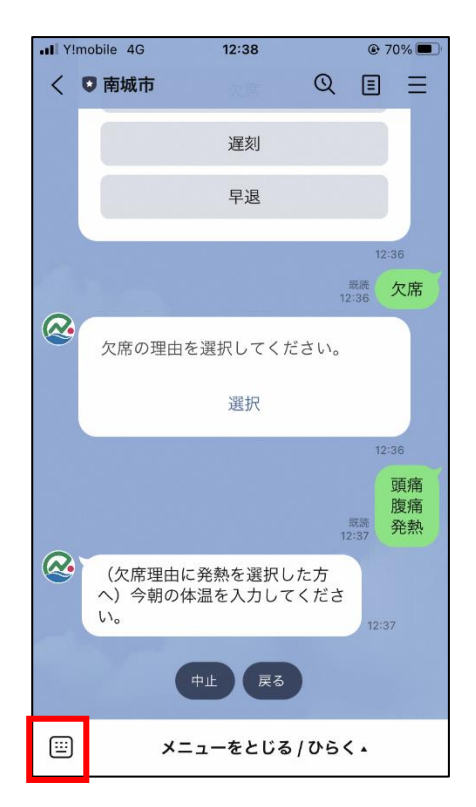

14. 内容確認の質問が表示されますので、 内容に間違いない場合は、「送信」をタップ してください。

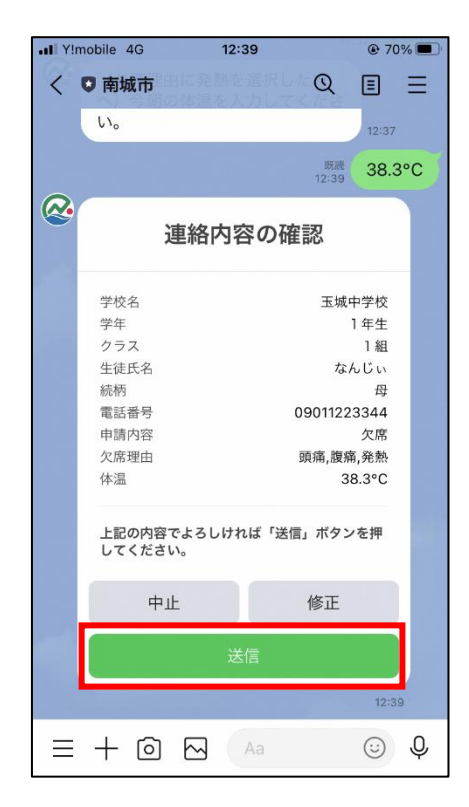

- 15. 連絡完了のメッセージが表示されますの 16. 連絡した学校にて確認がされると、受
- で、これで連絡は完了となります。

| all Y! | mobile 4G            | 12:40           | 111231  | @ 70                    | 0% 🔳 |
|--------|----------------------|-----------------|---------|-------------------------|------|
| <      | ♥ 南城市                | 縮内容の研           | Q       | ≣                       | Ξ    |
|        |                      |                 |         |                         | _    |
|        | 学校名                  |                 | 玉城      | 中学校                     |      |
|        | 学年                   |                 |         | 1年生                     |      |
|        | クラス                  |                 |         | 1組                      |      |
|        | 生徒氏名                 |                 | な       | んじい                     |      |
|        | 続柄                   |                 |         | 母                       |      |
|        | 電話番号                 |                 | 0901122 | 23344                   |      |
|        | 申請内容                 |                 |         | 欠席                      |      |
|        | 欠席理由                 |                 | 頭痛,腹/   | 南,発熱                    |      |
|        | 体温                   |                 | 3       | 8.3°C                   |      |
|        | してください               | •               | 修正      | <ul> <li>слт</li> </ul> |      |
|        | ΤIL                  |                 | 19 IL   |                         |      |
|        |                      |                 |         |                         |      |
|        |                      |                 |         | 12:3                    | 19   |
|        |                      |                 | 1:      | 既読<br>2:39              | 送信   |
|        | 連絡完了し<br>学校確認後<br>す。 | ました。<br>にメッセージが | 届きま     | 1:39                    |      |
|        | ×:                   | ニューをひらく         | /とじる    | <b>5</b> •              |      |

いますの 16. 連絡した学校にて確認がされると、受付完了のメッセージが表示されます。

| atl Y    | mobile 4G 12:40                | € 69% <b>■</b> |  |
|----------|--------------------------------|----------------|--|
| <        | ● 南城市                          | ℚ ≣ Ξ          |  |
|          | 体温                             | 38.3°C         |  |
|          | 上記の内容でよろしければ<br>してください。        | 「送信」ボタンを押      |  |
|          | 中止                             | 修正             |  |
|          | 送信                             |                |  |
|          |                                | 12:39          |  |
|          |                                | 12:39 达信       |  |
| <b>@</b> | 連絡完了しました。<br>学校確認後にメッセー:<br>す。 | ジが届きま<br>12:39 |  |
|          | 連絡受付完了                         |                |  |
|          | 申請番号                           | SHN-00000075   |  |
|          | 連絡受付完了しました。                    | 1240           |  |
|          | メニューをひら                        | らく/とじる 🔺       |  |